附件1:

### 关于 2020 届本科生毕业论文(设计)检测及处理参考意见

为加强学术道德建设,规范本科生学术行为,提高本科毕业论 文(设计)质量,依据《中华人民共和国学位条例》、《国务院学位 委员会关于在学位授予工作中加强学术道德和学术规范建设的意 见》(学位[2010]9号)和《学位论文作假行为处理办法》(教育部 令第34号)、《教育部办公厅关于做好<学位论文作假行为处理办法> 实施工作的通知》(教研厅函(2013)2号)等规定要求,结合我校 的实际情况,对2020届本科生毕业论文(设计)检测及处理事项通 知如下:

一、适用范围

2020 届我校拟申请答辩的全日制本科生的毕业论文(设计)。毕业论文(设计)中的数据表格必须是文字型,不得是图片形式。

#### 二、检测软件

同方知网《PMLC大学生论文检测系统》,登录网址: http://check.cnki.net/pmlc/,具体操作流程见《pmlc-使用步骤》。

各院(部)账号密码由教务处统一提供,与往年相同。教务处将 根据各院(部)的毕业生人数,分配检测次数,每位学生原则上最多 可检测2次。

#### 三、检测时间

各院(部)可根据本单位毕业论文(设计)工作进度自行规定, 但必须留有足够时间,以备指导教师查看检测结果并通知学生修改。 首次检测未通过的学生,修改后可由院(部)进行二次检测,具体时 间由各院(部)自行规定。

### 四、检测标准及处理办法参考意见

检测结果分为A、B、C 三个层次,具体内容见下表:

| 结果类别 | 检测结果          | 性质初步认定    |
|------|---------------|-----------|
| А    | R≪30%         | 通过检测      |
| В    | 30% < R < 45% | 疑似有抄袭行为   |
| С    | R≥45%         | 疑似有严重抄袭行为 |

注:表中R为文字复制比,是指被检测论文与非本人学术成果的 文字重合字数占全文的百分比。

1. A 类:视为通过检测,学生可申请答辩;毕业论文(设计)是 否需要修改由指导教师根据具体情况决定。

2. B类:由指导教师根据检测结果指导学生进行修改,修改后的毕业论文(设计)需进行复检。复检后的文字复制比降至 30%下者,视为通过检测,学生可申请答辩;仍未通过者,由院(部)根据具体情况确定复检处理意见。

(1)限时修改后可申请答辩,但毕业论文(设计)成绩最高不 超过中等;

(2)若认定该毕业论文(设计)有较严重抄袭行为,则取消该生当次毕业论文(设计)答辩资格。

3. C类:由院(部)组织三人以上的同行专家进行认定。若确认该毕业论文(设计)无严重抄袭行为,按B类处理;若认定该毕业论文(设计)有严重抄袭行为,取消该生当年毕业论文(设计)答辩资格。院(部)将处理意见以书面形式告知学生,并报送教务处备案。

4. 院(部)推荐参评校级优秀毕业论文(设计),文字复制比高于20%者,取消其评优资格。

2

### pmlc-使用步骤

### 一、系统登录

- 1. 登陆地址: http://check.cnki.net/pmlc/。
- 2 点击"管理部门入口"。

输入用户名密码后,进入系统主界面。(注:如果密码忘记,或者 篇数不够用,请联系教务处负责老师进行密码重置或添加篇数操作。)

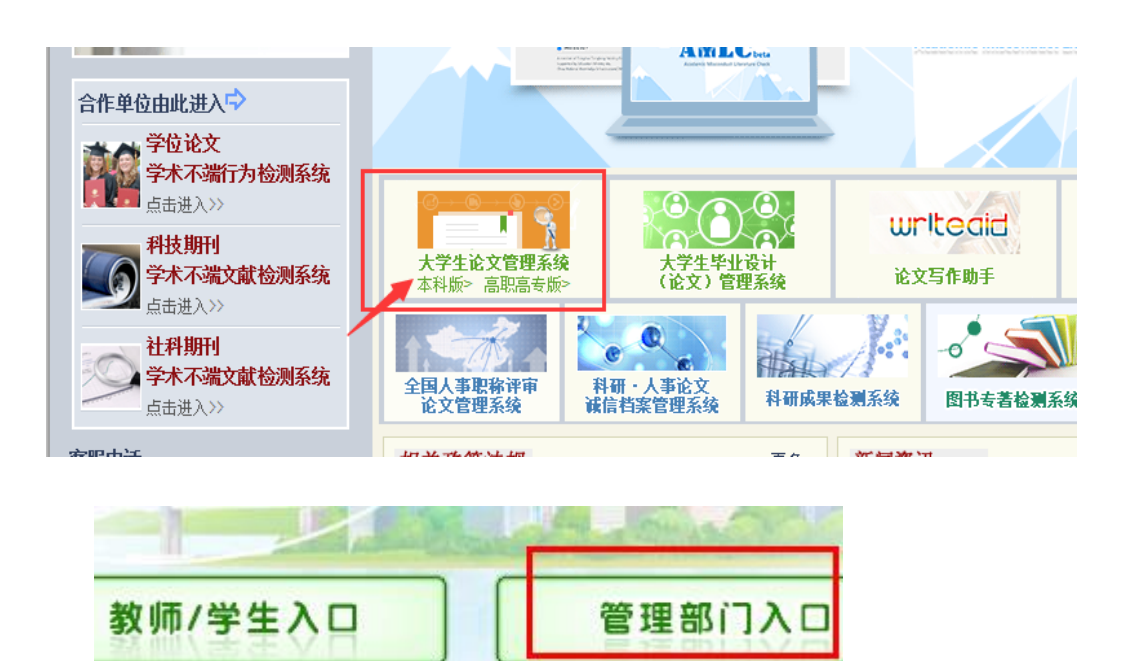

- 二、上传论文
- 1. 点击菜单栏"上传论文"按钮。
- 2. 进入新界面后,点击右上角绿色"上传论文"按钮。

| CNKI科研诚信管理系统研究中心                                                   | 中国              | 知网"大学生                              | 论文管    | 理系                   | 统。    | 账号详情   🤞   | 提建议        | <u> </u> 帮助 💥 退出           |
|--------------------------------------------------------------------|-----------------|-------------------------------------|--------|----------------------|-------|------------|------------|----------------------------|
| 检测结果 学生管理                                                          | 教师管             | 理 信息统计 管理员中心                        | 上传论文   | 结果查询                 | 问题库   | 个人比对       | 车 用        | 户管理                        |
| ● 检测文件夹 + 创建新文件夹<br>客户文章 / ②<br>创建时间: 2014-2-28 10:00:50<br>比对范围:  | <b>立</b><br>支持3 | 第1步<br>即上传待检测论文<br>种上传方式,支持批量上传论文,; | 第      | 2步 -<br><sup>捷</sup> |       | 上供         | 论文         | pload                      |
| 中国学术期刊网络出版总库<br>中国博士学位论文全文数据库/中国<br>优秀硕士学位论文全文数据库<br>中国重要会议论文全文数据库 | 检测列表            | 技篇名 ▼<br>歩中文献报告单   全部文献报告单   1      | 「载报告单」 | 查询                   | ij    | 帝选记录…<br>指 | ▼<br>非序: 払 | 查询到22篇文献<br><u>金测结果 作者</u> |
| 中国重要报纸全文数据库                                                        |                 | 篇名                                  | 作者     | 检测结果                 | 中英文互检 | 上传日期       | 下载         | 报告单                        |
| 中国 10 年 2 5 5 5 6 年<br>大学生论文联合比对库<br>互联网资源                         |                 |                                     |        | 42.2%<br>4251        | 0%    | 2014-05-16 | *          | 选择报告单 🗸                    |
| 英文数据库(涵盖期刊、博硕、会议                                                   |                 | 8                                   | -      | 4.6%<br>1527         | 0%    | 2014-05-16 | *          | 选择报告单 🗸                    |
| 的英文数据以及德国Springer、英<br>国Taylor&Francis 期刊数据库等)                     |                 |                                     | -      | 27.9%<br>12126       | 0%    | 2014-05-16 | *          | 选择报告单 🗸                    |
| 港澳台学术文献库<br>优先出版文献库                                                |                 |                                     |        | 48.9%<br>3463        | 0%    | 2014-05-16 | *          | 选择报告单 🗸                    |
| 3. 选择上传模式<br>① 上传单篇                                                | t:<br>文件        | :                                   |        |                      |       | . 1        |            | . ,                        |

支持格式:doc, docx, caj, txt, pdf, nh。建议 doc 格式上 传。

如果有些论文多次上传都出现保存失败的提示,可转为 txt 试 一下。

- ② 上传压缩文件:
   例:将某专业 20 篇论文放到同一文件夹并压缩,上传压缩文件可一次性检测压缩包内所有论文,建议压缩包不要过大,防止因网络等原因引起的上传失败。
- 4. 选择文件夹:

文件夹功能是为了方便日后查看检测结果而设置的,可默认。

- 5. 点击"浏览"按钮,选择需要上传的单篇文档或压缩包。
- 6. 点击"上传", 等待自动跳转到检测检测结果界面即可。

| 上传论文                                                     | 第3步:选择上传模式                                                                                                    | ×    |
|----------------------------------------------------------|----------------------------------------------------------------------------------------------------|------|
|                                                          | 件 上传压缩文件 手工录入                                                                                                    |      |
| <b>上传的检测文献</b><br>1 "作者姓名_学号<br>2 "学院号_学号_<br>3 "学号 作者 文 | <b>文件名技以下三种格式命名,有助于提取作者姓名。</b><br>·文献名称"或者"作者姓名-学号-文献名称",例如"张三0305133_信息系统.doc"或者"张三-0305133-信息系统.doc<br>作者"或者"学院号-学号-作者",例如"110_200551100002_李三.doc"或者"110-200551100002-李三.doc"<br><sup>就</sup> 名称"或者"学号-作者文献名称",例如"200551100002_李三.信息系统 <u>.doc"或者"200551100002-李三</u> .信息系统. | doc" |
| 选择文件夹:                                                   | 客户文章 ✓ ✓ +创建新文件夹 <u>修改文件夹</u> 第4部:选择结果在系统中的存置,可默认不选择。                                                                                                    | 放位   |
| 篇名:<br>作者:                                               | 如果文档按照正确规则命名,<br>篇名作者可不填                                                                                                    |      |
| 待检测原文:                                                   | 浏览         支持doc,docx,caj,bt,pdf,kdh,nh格式           上传         第5步:选择需要上传的文档或                                                                                                    | 压缩   |

## 三、下载 PDF 报告单

1.选中需要下载报告单的文章,单篇多篇都可。 2.单击"选中文献报告单"按钮,在弹出界面选择想要下载的报告单种 类。

| 入。                                                                 |                                                                                        |                            |                       |                      |                         |                   |                            |
|--------------------------------------------------------------------|----------------------------------------------------------------------------------------|----------------------------|-----------------------|----------------------|-------------------------|-------------------|----------------------------|
| CNKI科研减信管理系统研究中心                                                   | 中国知网"大学                                                                                | 生论文管                       | 理系统                   | <b>ħ</b> °,          | ylangina<br>K号详情   🔮    | 提建议               | ▲帮助 業退出                    |
| 检测结果 学生管理                                                          | !  教师管理  信息统计  管 <b>理</b>                                                              | 员中心  上传论文                  | 结果查询                  | 问题库                  | 个人比对属                   | <b>年</b>   用      | 户管理                        |
| ■ 检测文件夹 + 创建新文件夹<br>客户文章 ・ ※<br>创態时间: 2014-2-28 10:00:50<br>比の訪問:  | 立即上传待检测;<br>支持3种上传方式,支持批量上(                                                            | <b>仓文</b><br>转论文 , 高效、快速、便 | 捷<br>使                |                      | 上传                      | 论文                | pload                      |
| 中国学术期刊网络出版总库<br>中国博士学位论文全文数据库/中国<br>优秀硕士学位论文全文数据库<br>中国重要会议论文全文数据库 | <ul> <li>2.点击此处, 仕弾出菌口选择报</li> <li><b>检测列表</b> 技篇名 ▼</li> <li>送中文献报告单 全部文献报</li> </ul> | 告 単 种 交 开 提 父 。            | 查询<br>3.点击"下<br>除中,解压 | 筛<br>"载报告单"<br>密码为登M | 选记录<br>7,单击"下寿<br>击时的用户 | ✔<br>【"链接<br>好: 私 | 查询到22篇文献<br>保存到电脑<br>测结果作者 |
| 中国重要报纸全文数据库<br>中国专利全文数据库                                           | 篇名                                                                                     | 作者                         | 检测结果 中                | 英文互检                 | 上传日期                    | 下载                | 报告单                        |
| 大学生论文联合比对库<br>互联网资源                                                | 【 □ 】.选中需要下载报告单的]                                                                      | 文章,在前面打钩                   | 42.2%<br>4251         | 0%                   | 2014-05-16              | *                 | 选择报告单 🗸                    |
| 英文数据库(涵盖期刊、博硕、会议                                                   |                                                                                        |                            | 4.6%<br>1527          | 0%                   | 2014-05-16              | *                 | 选择报告单 🗸                    |
| 的央乂颈瑭以及儒国Springer、英国Taylor&Francis期刊数据库等)                          |                                                                                        |                            | 27.9%<br>12126        | 0%                   | 2014-05-16              | *                 | 选择报告单 🗸                    |
| 港澳台学术文献库<br>(#生出版文献库                                               |                                                                                        |                            | 48.9%                 | 0%                   | 2014-05-16              | *                 | 选择报告单 🗸                    |

3.单击"下载报告单"按钮,若处理完成,会在"下载链接"列出现"下载" 按钮,单击将文件保存到电脑。不论是单篇还是批量生成的报告单, 都会以压缩包形式保存,**解压密码为登录系统的用户名**。

| 提示:压缩包的解压密码为您登录本系统的 <mark>账号</mark> ,如果账号中含有字母,请用小写字母! |                    |           |           |      |   |  |
|--------------------------------------------------------|--------------------|-----------|-----------|------|---|--|
| 文件列表                                                   | 提交时间               | 处理结果 下载链接 |           | 删除任务 | 1 |  |
|                                                        | 2014-5-16 20:10:38 | 处理完       | 下载        | ) 删除 |   |  |
|                                                        | 2014-5-16 20:08:25 | 处理完       | 下载        | 删除   |   |  |
|                                                        | 2014-5-16 20:08:02 | 处理完       | <u>下载</u> | 删除   |   |  |

# 四、导出 EXCEL 表格

|    | 990316-江海洋-班级-文章名称测试-专业                                       | <u>江海洋</u>     | 75.8%<br>2050      | 0%      | 2014-04-15 | *  | 选择报告单 | • |
|----|---------------------------------------------------------------|----------------|--------------------|---------|------------|----|-------|---|
|    | 990316- <u>江海洋-文章名称测试(管理一班)</u>                               | 江海洋            | 75.8%<br>2050      | 0%      | 2014-04-15 | *  | 选择报告单 | Ŧ |
|    | 990301-某某-文章名称测试132341324213412341<br>34132412341421234(管理二班) | 2<br><u>某某</u> | 75.8%<br>2050      | 0%      | 2014-04-15 | *  | 选择报告单 | • |
|    | 990201-汉字-文章名称为测试文章(测试2班)                                     | 汉字             | 75.8%<br>2050      | 0%      | 2014-04-15 | *  | 选择报告单 | • |
|    | 990316-江海洋-文章名称测试-管理一班                                        | <u>江海洋</u>     | 75.8%<br>2050      | 0%      | 2014-04-15 | *  | 选择报告单 | • |
|    | 990301-某某-文章名称则过132341324213412341;<br>34132412341421234管理二班  | 2<br><u>某某</u> | 75.8%<br>2050      | 0%      | 2014-04-15 | *  | 选择报告单 | • |
|    | 990201-汉字-文章名称为测试文章-测试2班                                      | 汉字             | 75.8%<br>2050      | 0%      | 2014-04-15 | *  | 选择报告单 | • |
| 下载 | 论文 >>   校内互检   转移至>>   导出Excel>>                              |                | <sup>除</sup> 若想导   | 出所有,重   | ፤接点击"当     | 前所 | 有文件信  |   |
|    | 当前选中的文件偏                                                      | 言息             | 息"即词               | ហ       |            |    |       |   |
|    | 注释: 📕 0%表示无问题 📕 当前所有的文件们                                      | 記              | 重合比例 <b>40%-</b> 5 | 50%或 重合 | 計100%-100% | 6或 |       |   |

# 知网技术人员 江海洋, TEL: 18500289903, QQ:417770714